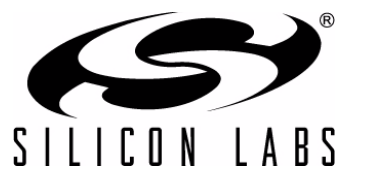

## PRECISION32<sup>™</sup> OPTIMIZATION CONSIDERATIONS FOR CODE SIZE AND SPEED

## 1. Introduction

The code size and execution speed of a 32-bit MCU project can vary greatly depending on the way the code is written, the toolchain libraries used, and the compiler and linker options. This document addresses how to determine what portions of code are taking extra space or time and ways to optimize for space or speed for different tool chains, including GCC redlib and newlib (Precision32 IDE) and Keil.

## 2. Key Points

The key topics of this document are:

- How to determine what portions of the project are taking the most space
- Ways to benchmark code execution speed
- Common strategies to reduce code size or improve execution speed
- Code startup time and ways to reduce it

## 3. Using CoreMark<sup>™</sup> as a Speed Benchmark

CoreMark is a standard code base that can be ported to various processors to provide a speed benchmark. The CoreMark software provides a score that rates how fast the core and code is, providing a relative comparison between various toolchain options and settings. The CoreMark software package cannot be modified except for device-specific information in the **portme** files. For modes that do not support printf (nohosting libraries), the results were calculated using the value of the variable in code. See the CoreMark website for more information on the test and score reporting requirements (www.coremark.org).

## 4. Non-Toolchain Considerations

The coding style and technique can have a great effect on the overall size of the project.

#### 4.1. Coding Techniques

There are many ways coding technique can affect code size, including library calls, inline code or data, or code optimizations made for global variables or pointers.

For more information on writing C code for ARM architectures, see the following resources:

- EETimes Energy efficient C code for ARM devices by Chris Shore: http://www.eetimes.com/design/ embedded/4210470/Efficient-C-Code-for-ARM-Devices
- Compiler Coding Practices ARM: http://infocenter.arm.com/help/index.jsp?topic=/ com.arm.doc.dui0472c/CJAFJCFG.html

These guidelines will largely apply regardless of the compiler used for the project.

#### 4.2. Number of Function Parameters

Functions with either Keil or GCC can have as many parameters as desired. In general, the first four parameters are passed to the function efficiently using registers. Any additional parameters beyond four must be moved on or off the stack, which results in extra code size for each additional parameter and extra time to execute those instructions. If possible, keeping functions to no more than four parameters can help reduce code size and execution time.

#### 4.3. Alignment

In most cases, Cortex-M3 linkers place code in memory efficiently. In some projects, however, the alignment of functions and code can be carefully managed manually to reduce code size or change code execution speed. For example, if two functions in the same file call each other, but one ends up in flash and one ends up in RAM, the compiler may need to place extra code to perform a long jump and take longer to execute that jump. If needed, functions and variables can be explicitly located using scatterfiles and linker flags. More information on linker scripts and scatterfiles can be found on the Code Red (http://support.code-red-tech.com/CodeRedWiki/OwnLinkScripts) and ARM websites (http://infocenter.arm.com/help/index.jsp?topic=/com.arm.doc.kui0101a/ armlink\_babddhbf.htm).

#### 4.4. RAM Size

The RAM size of a project can be just as important as the code size. In particular, the default configurations for SiM3xxxx projects place the stack at the top of memory growing down and the heap at the end of program data growing up. If too much of the RAM is used by program data, then the stack and heap may collide, leading to difficult debugging issues in run-time. Projects should always leave enough RAM space to accommodate the function-calling depth of the code.

#### 4.5. SiM3xxxx Core and Flash Access Speed

At the maximum device AHB speed, an SiM3xxxx device reading flash every pipeline cycle may violate the maximum flash access speed. To compensate for this, the FLASHCTRL module has controls to reduce the flash access speed (SPMD and RDSEN). Depending on the code density and make-up (i.e., 16-bit or 32-bit instructions), this may lead to stalls in the core before the next instructions can be fetched from flash. Executing at high speeds with strings of 16-bit instructions may yield the fastest core operation.

#### 4.6. SiM3xxxx Core and the Direct Memory Access (DMA) Module

On SiM3xxxx devices, the core and the DMA can access multiple AHB slaves at the same time without any performance degradation. If the core and DMA access the same AHB slave at the same time (i.e., RAM), then the AHB has priority-based arbitration in the following precedence:

- 1. Core data fetch
- 2. DMA
- 3. Core instruction fetch

If multiple DMA channels are active at the same time and accessing the same memory areas as the core, this could lead to a reduction in core execution speed.

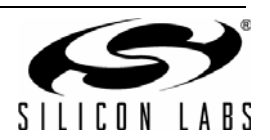

## 5. Precision32 IDE (redlib and newlib)

This section discusses ways to optimize projects using the Precision32 IDE and both redlib and newlib libraries. The Precision32 GCC tools used for the code size and execution speed testing discussed in this document are ARM/embedded-4\_6-branch revision 182083 (http://gcc.gnu.org/svn/gcc/branches/ARM/embedded-4\_6-branch/) with newlib v1.19 and Redlib v2 (Precision32 IDE v4.2.1 [Build 73]).

#### 5.1. Reading the Map File

The first step in the code size optimization process is to analyze the project map file and determine what portions of code take the most space.

The map file is an output of the linker that shows the size of each function and variable and their positions in memory. This map file is located in the build files for a project.

In addition to the functions, the map file includes information on variables and other symbols, including unused functions that are removed.

For a Precision32 IDE Debug build, the map file is located in the project's **Debug** directory. Figure 1 shows an excerpt of the sim3u1xx\_Blinky redlib Debug example map file.

For each function in the project, the map file lists the starting address and the length. For example, the **my\_rtc\_alarm0\_handler** function starts at address 0x0000\_04D4 and occupies 0x70 bytes of memory.

|       | DMACH6_IRQHandler<br>VDDLOW IROHandler         |
|-------|------------------------------------------------|
|       |                                                |
|       |                                                |
| 0xa8  | ./src/sim3u1xx/system_sim3u1xx.o<br>SystemInit |
| 0x120 | ./src/main.o<br>main                           |
|       |                                                |
| 0x50  | ./src/myCpu.o<br>mySystemInit                  |
|       |                                                |
| 0x8   | ./src/myRtc0.o<br>my_rtc_fail_handler          |
| 0x70  | ./src/myRtc0.o                                 |
|       | my_rtc_alarm0_handler                          |
| 0v5c  | /src/generated/gCnu o                          |
|       | 0xa8<br>0x120<br>0x50<br>0x8<br>0x70<br>0x5c   |

Figure 1. sim3u1xx\_Blinky Precision32 Debug Map File Example

#### 5.2. Determining a Project's Code Size

Each project's library and function usage is different. Analyzing the project's makeup can help determine the most effective way to reduce code space.

All Precision32 SDK projects automatically output the code and RAM size after a build. To modify this output in the Precision32 IDE:

- 1. Right-click on the **project\_name** in the **Project Explorer** view.
- 2. Select Properties.
- 3. In the C/C++ Build→Settings→Build Steps tab, remove or add the following in the Post-build steps→Command box: arm-none-eabi-size "\${BuildArtifactFileName}"

After building the si32HAL 1.0.1 sim3u1xx\_Blinky example, the IDE outputs:

| text  | data | bss | dec   | hex  |
|-------|------|-----|-------|------|
| 13312 | 4    | 344 | 13660 | 355c |

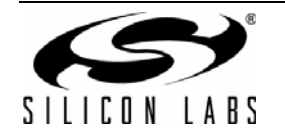

The areas of memory are:

- text: code and read-only memory in decimal
- data: read-write data in decimal
- **bss**: zero-initialized data in decimal
- dec: total of text, data, and bss in decimal
- **hex**: total of text, data, and bss in hex

More information about the size tool can be found on the Code Red website (http://support.code-red-tech.com/ CodeRedWiki/FlashRamSize).

| Properties for sim3u1xx_Blinky                                                                                                    |                                                                                                    |
|----------------------------------------------------------------------------------------------------|----------------------------------------------------------------------------------------------------|
| type filter text                                                                                                    | Settings 🔶 🗸 🗸                                                                                                    |
| Resource<br>Builders<br>C/C++ Build<br>Build Variables<br>Discovery Options<br>Environment<br>Logging<br>MCU settings<br>Settings<br>Tool Chain Editor<br>C/C++ General<br>Project References<br>Run/Debug Settings | Tool Settings       Build Steps       Build Artifact       Binary Parsers       Error Parsers          Pre-build steps       Command: |
|                                                                                                    | • • • • • • • • • • • • • • • • • • •                                                                                                 |
| ?                                                                                                    | OK Cancel                                                                                                    |

Figure 2. Automatically Reporting Project Size on Project Build in Precision32

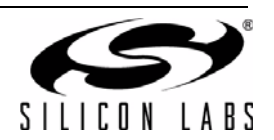

#### 5.3. Toolchain Library Usage

Some toolchains have multiple libraries or settings that can change the size or execution speed of code. The Precision32 tools have six options:

- newlib (standard GCC) with no standard I/O
- newlib (standard GCC) with nohosting standard I/O
- newlib (standard GCC) with semihosting standard I/O
- redlib (GCC) with no standard I/O
- redlib (GCC) with nohosting standard I/O
- redlib (GCC) with semihosting standard I/O

The **semihosting** libraries have additional hooks to enable a project to send debugging information to an IDE running on a PC. The **nohosting** libraries have this additional capability removed. The **none** versions of the toolchains have no standard I/O capability (i.e., no printf()).

For some example projects (like si32HAL 1.0.1 sim3u1xx\_Blinky), the compile-time library can be modified by opening the myLinkerOptions\_p32.Id file in the project directory and changing the uncommented line.

#### Figure 3. Using the myLinkerOptions\_p32.Id File to Select the Project Library

The four lines in the file correspond to a library:

- GROUP(libgcc.a libc.a libm.a libcr\_newlib\_nohost.a) (line 4): newlib nohosting
- GROUP(libgca.a libc.a libm.a libcr\_newlib\_semihost.a) (line 5): newlib semihosting
- GROUP(libcr\_semihost.a libcr\_c.a libcr\_eabihelpers.a) (line 6): redlib semihosting
- GROUP(libcr\_nohost.a libcr\_c.a libcr\_eabihelpers.a) (line 7): redlib nohosting

The none libraries do not have corresponding entries in this file. Add these lines to add support for none:

- GROUP(libgcc.a libc.a libm.a): newlib none
- GROUP(libcr\_c.a libcr\_eabihelpers.a): redlib none

After setting the myLinkerOptions\_P32.Id file to the correct setting, set the IDE to the same library using these steps:

- 1. Left-click on the project\_name in the Project Explorer view.
- 2. Select Properties.
- 3. Click on C/C++ Build→Settings→Tool Settings tab→MCU Linker→Target and select the desired library from the Use C library drop-down menu. Figure 4 shows this dialog in the Precision32 IDE.
- 4. Clean and Build the project.

AppBuilder projects do not have a myLinkerOptions\_P32.Id file and can use the Quickstart view setting only.

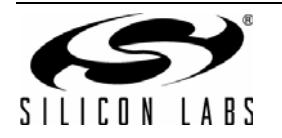

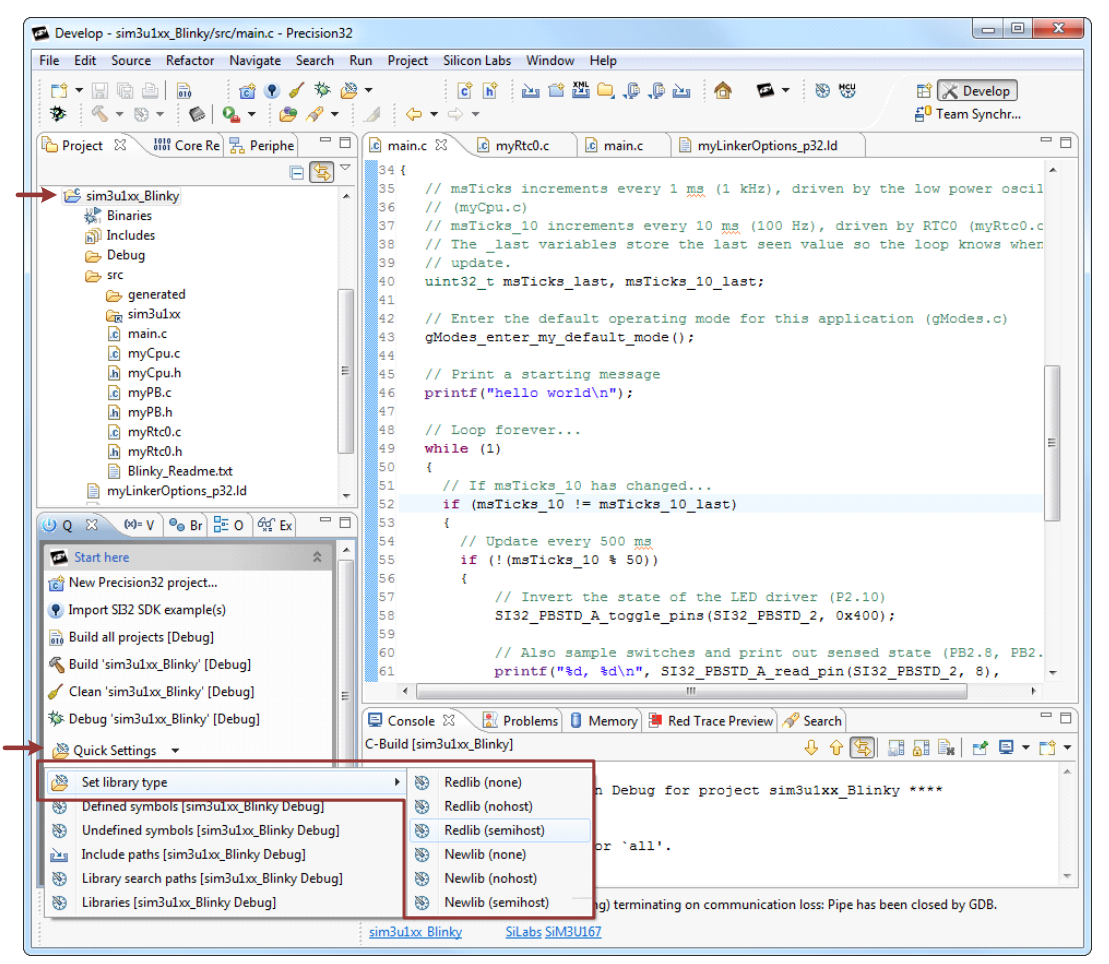

Figure 4. Using the Precision32 IDE to Select the Project Library

Using the **sim3u1xx\_Blinky** and **demo\_si32UsbAudio** default examples in the si32HAL 1.0.1 software package, Table 1 and Table 2 show the relative Debug build sizes with the different toolchain library options. Table 3 shows the Debug build sizes for CoreMark, and Table 4 shows the relative CoreMark speed scores for each of these library options.

For the newlib and redlib none libraries, see "5.4. Function Library Usage".

| able 1. Precision32 Toolchain Libra | y Usage Comparison– | -sim3u1xx_Blinky Debug |
|-------------------------------------|---------------------|------------------------|
|-------------------------------------|---------------------|------------------------|

| Library            | Code (bytes)                    | Read Only Data<br>(bytes) | Read-Write Data<br>(bytes) | Zero-Initialized<br>Data (bytes) |
|--------------------|---------------------------------|---------------------------|----------------------------|----------------------------------|
| newlib semihosting | 35                              | 35564                     |                            | 124                              |
| newlib nohosting   | 34864                           |                           | 2248                       | 68                               |
| newlib none        | N/A (requires printf() removal) |                           |                            |                                  |
| redlib semihosting | 13080                           |                           | 4                          | 344                              |
| redlib nohosting   | 13136                           |                           | 4                          | 344                              |
| redlib none        | N/A (requires printf() removal) |                           |                            |                                  |

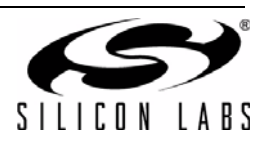

| Library            | Code (bytes)                    | Read Only Data<br>(bytes) | Read-Write Data<br>(bytes) | Zero-Initialized<br>Data (bytes) |
|--------------------|---------------------------------|---------------------------|----------------------------|----------------------------------|
| newlib semihosting | 108                             | 108844                    |                            | 11904                            |
| newlib nohosting   | 108144                          |                           | 6944                       | 11848                            |
| newlib none        | N/A (requires printf() removal) |                           |                            |                                  |
| redlib semihosting | 76176                           |                           | 4704                       | 12124                            |
| redlib nohosting   | 76120                           |                           | 4704                       | 12124                            |
| redlib none        | N/A (requires printf() removal) |                           |                            |                                  |

#### Table 2. Precision32 Toolchain Library Usage Comparison—demo\_si32UsbAudio Debug

#### Table 3. Precision32 Toolchain Library Usage Comparison—CoreMark Debug Size

| Library            | Code (bytes)                    | Read Only Data<br>(bytes) | Read-Write Data<br>(bytes) | Zero-Initialized<br>Data (bytes) |  |
|--------------------|---------------------------------|---------------------------|----------------------------|----------------------------------|--|
| newlib semihosting | 46900                           |                           | 2352                       | 2140                             |  |
| newlib nohosting   | 46208                           |                           | 2352                       | 2084                             |  |
| newlib none        | N/A (requires printf() removal) |                           |                            |                                  |  |
| redlib semihosting | 24400                           |                           | 112                        | 2360                             |  |
| redlib nohosting   | 24344                           |                           | 112                        | 2360                             |  |
| redlib none        | N/A (requires printf() removal) |                           |                            |                                  |  |

#### Table 4. Precision32 Toolchain Library Usage Comparison—CoreMark Debug Speed

| Library            | CoreMark Score                                                                   |
|--------------------|----------------------------------------------------------------------------------|
| newlib semihosting | CoreMark 1.0 : <b>37.571643</b> / GCC4.6.2 20110921 (release) [ARM/embedded-4_6- |
|                    | branch revision 162063 iterations=3000 / STACK                                   |
| newlib nohosting   | CoreMark 1.0 : 37.571643 / GCC4.6.2 20110921 (release) [ARM/embedded-4_6-        |
| _                  | branch revision 182083] Iterations=3000 / STACK                                  |
| newlib none        | N/A (requires printf() removal)                                                  |
| redlib semihosting | CoreMark 1.0 : 37.571643 / GCC4.6.2 20110921 (release) [ARM/embedded-4_6-        |
|                    | branch revision 182083] Iterations=3000 / STACK                                  |
| redlib nohosting   | CoreMark 1.0 : 37.571643 / GCC4.6.2 20110921 (release) [ARM/embedded-4_6-        |
|                    | branch revision 182083] Iterations=3000 / STACK                                  |
| redlib none        | N/A (requires printf() removal)                                                  |

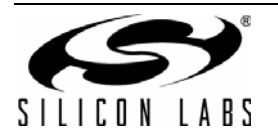

#### 5.4. Function Library Usage

Function libraries such as floating point math and **printf()** can significantly increase the size of a project. If a project is constrained by size, a careful analysis of the usage of these large libraries may be required. For example, floating point can often be approximated well by fixed point math, eliminating the need for the floating point libraries.

The **printf()** library is often needed by projects for debugging or release code. If **printf()** is used for debugging purposes, using a defined symbol in the project to remove **printf()** when compiling a release build can dramatically reduce the size of a project. To define a symbol to differentiate between a Debug project and a Release project, see " Contact Information". The code can then use **#ifdef**...**#endif** preprocessor statements to remove debugging code or **printf()** calls.

The removal of debugging **printf()** statements can dramatically reduce the code size of a project. A simple way to do this is to redefine the printf function at the top of the file containing the **printf()** calls using the following statement:

```
#define printf(args...)
```

For si32Library examples such as **demo\_si32UsbAudio**, define the statement at the top of myBuildOptions.h to remove all calls to printf() with higher optimization settings. Additionally, reduce the code size footprint by disabling logging in myBuildOptions.h:

```
#define si32BuildOption_enable_logging 0
```

This method preserves the **printf()** statements for later use, if needed. The **printf()** define can also be encapsulated with preprocessor **#if** statements to automatically include this define when building with a Release configuration.

When removing **printf()** for use with newlib none or redlib none, all references to **printf()** and **stdio.h** must be commented out of the project. The **none** libraries cannot be used with si32Library projects.

To verify that all instances of **printf()** have been removed, search the map file for the project for the printf library. In the **sim3u1xx\_Blinky** example, this means adding the statement to both the main.c and gCpu.c files.

Instead of using standard **printf()**, which can have a high library cost, use integer-only print functions like **iprintf()** for newlib projects. For redlib projects in the Precision32 IDE, create a define **CR\_INTEGER\_PRINTF** in the project properties to force an integer-only version of **printf()**. For instances of **printf()** with a fixed-string, using **puts()** can dramatically reduce code size.

More information about redlib and **printf()** can be found on the Code Red website: http://support.code-red-tech.com/CodeRedWiki/UsingPrintf.

If a project does not use any standard I/O functions, use the redlib or newlib **none** toolchain option to reduce code size as discussed in "6.3. Toolchain Library Usage".

Using the **sim3u1xx\_Blinky** default example in the si32HAL 1.0.1 software package, Table 5 shows the relative build sizes with the different printf() settings. The **demo\_si32UsbAudio** comparison is not included since **printf()** removal requires higher optimization settings or code modifications. This section also does not include the CoreMark tests since printf is not part of the CoreMark benchmark.

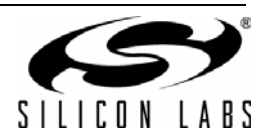

| Library                                                   | Code (bytes) | Read Only Data<br>(bytes) | Read-Write Data<br>(bytes) | Zero-Initialized<br>Data (bytes) |
|-----------------------------------------------------------|--------------|---------------------------|----------------------------|----------------------------------|
| newlib semihosting with printf                            | 355          | 564                       | 2248                       | 124                              |
| newlib nohosting with printf                              | 348          | 364                       | 2248                       | 68                               |
| newlib nohosting with integer<br>printf (iprintf)         | 198          | 300                       | 2248                       | 68                               |
| newlib nohosting with puts<br>instead of printf           | 87           | 84                        | 2120                       | 68                               |
| newlib nohosting without printf                           | 20           | 64                        | 4                          | 8                                |
| newlib none with all calls to stdio<br>and printf removed | 20           | 2064                      |                            | 8                                |
| redlib semihosting with printf                            | 128          | 12880                     |                            | 344                              |
| redlib nohosting with printf                              | 128          | 324                       | 4                          | 344                              |
| redlib nohosting with integer printf (CR_INTEGER_PRINTF)  | 8111         |                           | 4                          | 344                              |
| redlib nohosting with puts<br>instead of printf           | 4004         |                           | 4                          | 344                              |
| redlib nohosting without printf                           | 3868         |                           | 4                          | 344                              |
| redlib none with all calls to stdio<br>and printf removed | 20           | 68                        | 4                          | 8                                |

Table 5. Precision32 printf() Comparison—sim3u1xx\_Blinky Debug

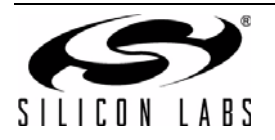

#### 5.5. Toolchain Optimization Settings

In addition to the library types, each toolchain has multiple optimization settings that can affect the resulting code size. With the Precision32 toolchain, code optimization can be set by following these steps:

- 1. Right-click on the **project\_name** in the **Project Explorer** view.
- 2. Select **Properties**.
- 3. In the C/C++ Build→Settings→Tool Settings tab→MCU C Compiler→Optimization options, select the desired optimization level.

Figure 5 shows the optimization settings for the Precision32 IDE. Level **-O0** has the least optimization, while **-O3** has the most optimization. An additional flag (**-Os**) allows for specific optimization for code size.

More information on the optimization levels can be found on the Code Red website (http://support.code-red-tech.com/CodeRedWiki/CompilerOptimization) and the GCC website (http://gcc.gnu.org/onlinedocs/gcc-4.0.4/gcc/ Optimize-Options.html). Declaring a variable as **volatile** will prevent the compiler from optimizing out the variable.

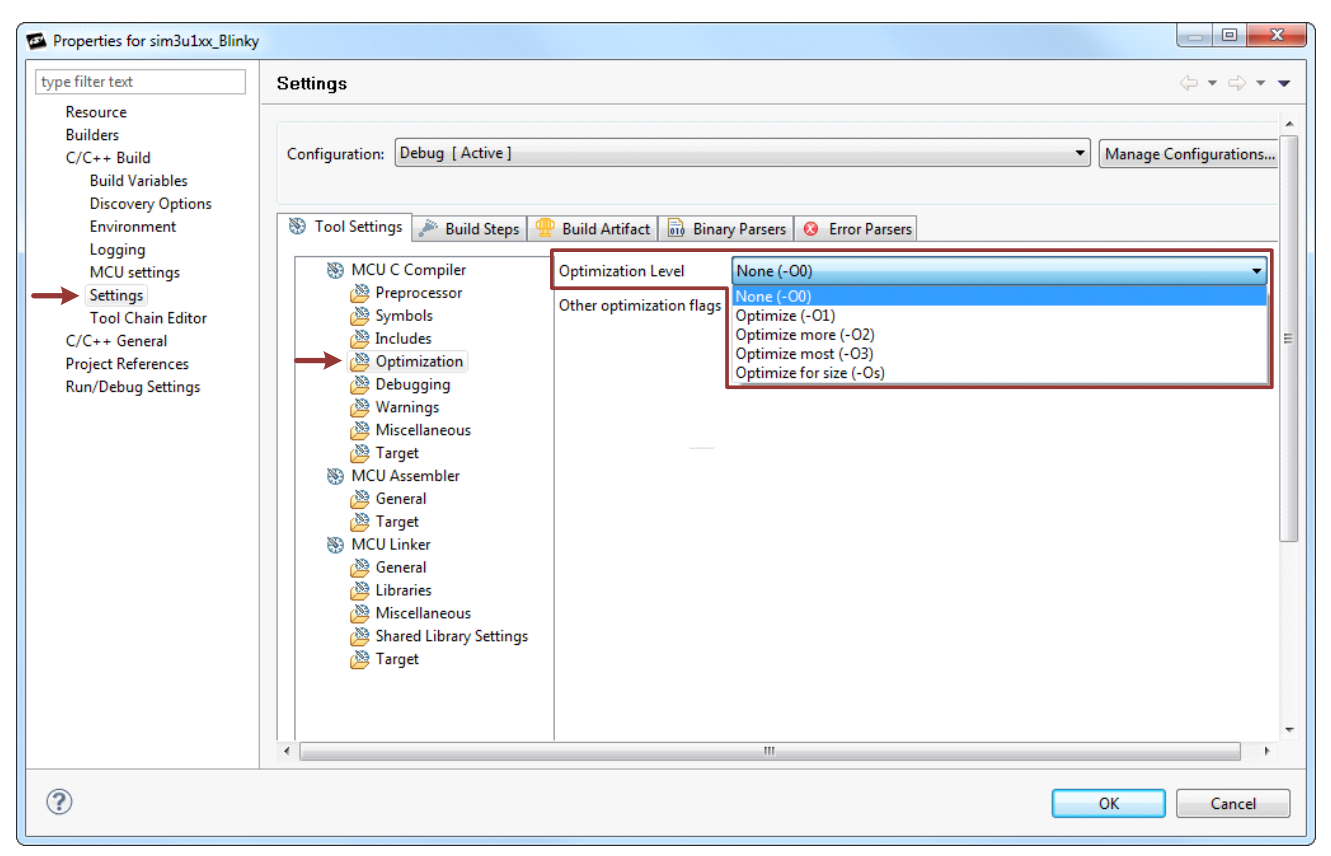

#### Figure 5. Setting the Project Optimization in the Precision32 IDE

The Precision32 IDE has two build configurations by default: Debug and Release. These build configurations have predefined optimization levels (**None** for Debug, **-O2** for Release). To switch between the two configurations:

- 1. Right-click on the project\_name in the Project Explorer view.
- 2. Select **Build Configurations**—**Set Active** and select between **Debug** and **Release**.

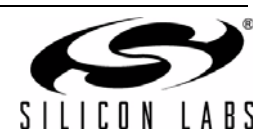

| 🚳 Develop - demo_si32        | UsbAudio/src/main.c - Precision3 | 2              |                                                                                                    |
|------------------------------|----------------------------------|----------------|----------------------------------------------------------------------------------------------------|
| File Edit Source Re          | efactor Navigate Search Run      | Project Sil    | licon Labs Window Help                                                                                                    |
| ▶                            | ਛੋ<br>© 2                        | ¢              | 같 🔓 🚵 🖆 💭 🔑 🏚 🏠 🏧 マ 🛞 🐯 / 🖽 🔀 Develop<br>> マ                                                                                                    |
| Project 🛛 🚻                  | Core Re 🛃 Periphe 🛛 🗖 🚺          | myLinkerOp     | otions_p32.ld 🚺 main.c 🛛 🗖 🗖                                                                                                    |
|                              |                                  | 1//            | ******                                                                                                    |
| ▲ 🎏 sim3u1xx_Piinte          |                                  | 2 // Copy      | rright (c) 2012 by Silicon Laboratories.                                                                                                    |
| Binarie                      | New                              | +              | rights reserved. This program and the accompanying materials<br>made available under the terms of the Silicon Laboratories End User                |
| ⊳ 🗊 Include                  | Go Into                          |                | ase Agreement which accompanies this distribution, and is available                                                                                |
| > 🗁 Debug<br>4 音 src         | Open in New Window               |                | <pre>//developer.silabs.com/legal/version/v10/License_Agreement_v10.htm<br/>nal content and implementation provided by Silicon Laboratories.</pre> |
| 🖻 🗁 ger 👔                    | Сору                             | Ctrl+C         |                                                                                                    |
| > 🛵 sim                      | Paste                            | Ctrl+V         | ary                                                                                                    |
| b 🗋 mv 🗙                     | Delete                           | Delete         | <si32basecomponent.n></si32basecomponent.n>                                                                                                    |
| ⊳ 🔓 my                       | Move                             |                | cation                                                                                                    |
| ⊳ 💽 my                       | Rename                           | F2             | <pre>myApplication.h"</pre>                                                                                                    |
| ⊳ <u>h</u> my                | Import                           |                |                                                                                                    |
| ⊳ <u>ic</u> my ⊑<br>b my a.2 | Evnort                           |                | n ()                                                                                                    |
| Blin                         | Exportin                         |                |                                                                                                    |
| 📄 myLink                     | Build Project                    |                | <pre>lication_initialize();<br/>lication_main();</pre>                                                                                             |
| () 0 X (M=1 -                | Clean Project                    |                | <pre>alt();</pre>                                                                                                    |
|                              | Refresh                          | F5             |                                                                                                    |
| Start here                   | Close Project                    |                |                                                                                                    |
| C New Precision              | Close Unrelated Projects         |                |                                                                                                    |
| Import SI32 SI               | Build Configurations             | •              | Set Active   V 1 Debug (Debug build)                                                                                                    |
| 🗟 Build all proje            | Make Targets                     | •              | Manage 2 Release (Release build)                                                                                                    |
| 🔏 Build 'sim3u1:             | Index                            | ۱.             | Build All                                                                                                    |
| 🧹 Clean 'sim3u1              | Convert To                       |                | Clean All                                                                                                    |
| 🕸 Debug 'sim3u               | Run As                           | •              | Build Selected                                                                                                    |
| ( Ouick Setting              | Debug As                         | , <b>, , ,</b> | 🔽 Problems 🕕 Memory 📳 Red Trace Preview 🔗 Search 🗧 🗖                                                                                               |
|                              | Profile As                       | +              | x_Blinky] 🕹 🗘 🕄 🔜 🔜 🗮 🖬 🖬 🖬 🖬 🕬                                                                                                    |
| Project and F                | Team                             | +              | rget: sim3ulxx_Blinky.axi                                                                                                    |
| 💽 Import and E               | Compare With                     | +              | bi-gcc -nostdlib -Xlinker -Map="sim3u1xx Blinky.map" -Xlinker                                                                                      |
| Build and Set                | Restore from Local History       |                | ns -mcpu=cortex-m3 -mthumb -T                                                                                                    |
| Debug and P                  | Launch Configurations            | ۱.             | B2bit\si32-1.0.1\si32Hal\sim3u1xx\linker_sim3u1xx p32.ld"                                                                                          |
|                              | Smart update                     | +              | DITINY.ANI                                                                                                    |
|                              | Utilities                        | +              | ∑ ∑ sim3u1xx_Blinky                                                                                                    |
|                              | Properties                       | Alt+Enter      | Silabs SiM3U167                                                                                                    |

#### Figure 6. Selecting the Active Build Configuration in the Precision32 IDE

To change the settings of any build configuration:

- 1. Right-click on the project\_name in the Project Explorer view.
- 2. Select Properties.
- 3. In the C/C++ Build→Settings→Tool Settings tab options, select the build configuration at the top and the desired build configuration options.

Using the **sim3u1xx\_Blinky** and **demo\_si32UsbAudio** default examples in the si32HAL 1.0.1 software package, Table 6 and Table 7 show the relative Debug build sizes with the different optimization level settings. Table 8 shows the CoreMark Debug build sizes, and Table 9 lists the CoreMark speed scores for these optimization levels.

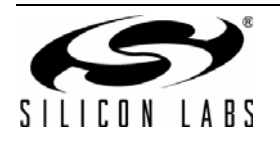

| Library              | Code (bytes) | Read Only<br>Data (bytes) | Read-Write<br>Data (bytes) | Zero-Initialized<br>Data (bytes) |
|----------------------|--------------|---------------------------|----------------------------|----------------------------------|
| newlib nohosting -O0 | 348          | 364                       | 2248                       | 68                               |
| newlib nohosting -O1 | 340          | )32                       | 2248                       | 68                               |
| newlib nohosting -O2 | 339          | 960                       | 2248                       | 68                               |
| newlib nohosting -O3 | 33960        |                           | 2248                       | 68                               |
| newlib nohosting -Os | 33808        |                           | 2248                       | 68                               |
| redlib nohosting -O0 | 13080        |                           | 4                          | 344                              |
| redlib nohosting -O1 | 12056        |                           | 4                          | 344                              |
| redlib nohosting -O2 | 12096        |                           | 4                          | 344                              |
| redlib nohosting -O3 | 12096        |                           | 4                          | 344                              |
| redlib nohosting -Os | 117          | 768                       | 4                          | 344                              |

#### Table 6. Precision32 Toolchain Optimization Comparison—sim3u1xx\_Blinky Debug

### Table 7. Precision32 Toolchain Optimization Comparison—demo\_si32UsbAudio Debug

| Library              | Code (bytes) | Read Only<br>Data (bytes) | Read-Write<br>Data (bytes) | Zero-Initialized<br>Data (bytes) |
|----------------------|--------------|---------------------------|----------------------------|----------------------------------|
| newlib nohosting -O0 | 108          | 144                       | 6944                       | 11848                            |
| newlib nohosting -O1 | 844          | 400                       | 6944                       | 11852                            |
| newlib nohosting -O2 | 831          | 152                       | 6944                       | 11852                            |
| newlib nohosting -O3 | 851          | 136                       | 6944                       | 11856                            |
| newlib nohosting -Os | 765          | 528                       | 6928                       | 11848                            |
| redlib nohosting -O0 | 76           | 76120                     |                            | 12124                            |
| redlib nohosting -O1 | 520          | 52048                     |                            | 12124                            |
| redlib nohosting -O2 | 50752        |                           | 4700                       | 12124                            |
| redlib nohosting -O3 | 52736        |                           | 4700                       | 12128                            |
| redlib nohosting -Os | 44           | 128                       | 4688                       | 12120                            |

#### Table 8. Precision32 Toolchain Optimization Comparison—CoreMark Debug Size

| Library                | Code (bytes) | Read Only<br>Data (bytes) | Read-Write<br>Data (bytes) | Zero-Initialized<br>Data (bytes) |
|------------------------|--------------|---------------------------|----------------------------|----------------------------------|
| newlib semihosting -O0 | 469          | 900                       | 2352                       | 2140                             |
| newlib semihosting -O1 | 418          | 312                       | 2256                       | 2140                             |
| newlib semihosting -O2 | 428          | 328                       | 2256                       | 2140                             |
| newlib semihosting -O3 | 459          | 948                       | 2256                       | 2140                             |
| newlib semihosting -Os | 402          | 284                       | 2256                       | 2140                             |
| redlib nohosting -O0   | 243          | 344                       | 112                        | 2360                             |
| redlib nohosting -O1   | 191          | 160                       | 12                         | 2360                             |
| redlib nohosting -O2   | 201          | 176                       | 12                         | 2360                             |
| redlib nohosting -O3   | 232          | 296                       | 12                         | 2360                             |
| redlib nohosting -Os   | 176          | 624                       | 12                         | 2360                             |

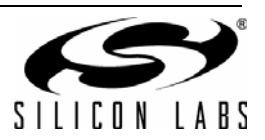

| Library                | CoreMark Score                                                                                                    |
|------------------------|----------------------------------------------------------------------------------------------------|
| newlib semihosting -O0 | CoreMark 1.0 : <b>36.478654</b> / GCC4.6.2 20110921 (release) [ARM/embedded-4_6-<br>branch revision 182083] Iterations=3000 / STACK  |
| newlib semihosting -O1 | CoreMark 1.0 : <b>79.807436</b> / GCC4.6.2 20110921 (release) [ARM/embedded-4_6-<br>branch revision 182083] Iterations=3000 / STACK  |
| newlib semihosting -O2 | CoreMark 1.0 : <b>107.984518</b> / GCC4.6.2 20110921 (release) [ARM/embedded-4_6-<br>branch revision 182083] Iterations=3000 / STACK |
| newlib semihosting -O3 | CoreMark 1.0 : <b>103.509985</b> / GCC4.6.2 20110921 (release) [ARM/embedded-4_6-<br>branch revision 182083] Iterations=3000 / STACK |
| newlib semihosting -Os | CoreMark 1.0 : <b>87.64509</b> / GCC4.6.2 20110921 (release) [ARM/embedded-4_6-<br>branch revision 182083] Iterations=3000 / STACK   |
| redlib nohosting -O0   | CoreMark 1.0 : <b>37.571643</b> / GCC4.6.2 20110921 (release) [ARM/embedded-4_6-<br>branch revision 182083] Iterations=3000 / STACK  |
| redlib nohosting -O1   | CoreMark 1.0 : <b>79.998784</b> / GCC4.6.2 20110921 (release) [ARM/embedded-4_6-<br>branch revision 182083] Iterations=3000 / STACK  |
| redlib nohosting -O2   | CoreMark 1.0 : <b>107.984518</b> / GCC4.6.2 20110921 (release) [ARM/embedded-4_6-<br>branch revision 182083] Iterations=3000 / STACK |
| redlib nohosting -O3   | CoreMark 1.0 : <b>103.509985</b> / GCC4.6.2 20110921 (release) [ARM/embedded-4_6-<br>branch revision 182083] Iterations=3000 / STACK |
| redlib nohosting -Os   | CoreMark 1.0 : 87.64509 / GCC4.6.2 20110921 (release) [ARM/embedded-4_6-<br>branch revision 182083] Iterations=3000 / STACK          |

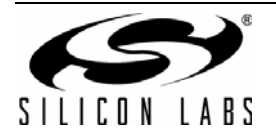

#### 5.6. Unused Code Removal

Each file in a project becomes an object that is included. In other words, if any functions in a file are used, then the entire file is included by default. This can become an issue for a project using the si32HAL and only a few functions from each module.

Removed (unused) functions can be viewed in the map files for the projects.

For Precision32, the **-ffunction-sections** and **-fdata-sections** optimization flags place each function and data item into separate sections in the file before linking them into the project. This means the compiler can optimize out any unused functions. These flags are present in Example and AppBuilder projects by default and should be configured on a file-by-file basis. To add or remove these options to a file:

- 1. Right-click on the file\_name in the Project Explorer view.
- 2. Select Properties.
- In the C/C++ Build→Settings→Tool Settings tab→MCU C Compiler→Miscellaneous options, add or remove the -ffunction-sections and -fdata-sections flags after the -fno-builtin flag to the Other flags text box.

| Properties for SI32_TIMER_A_T                                                                   | ype.c                                                                                                    |
|-------------------------------------------------------------------------------------------------|----------------------------------------------------------------------------------------------------|
| type filter text                                                                                | Settings $\Leftrightarrow \bullet \bullet \bullet \bullet \bullet$                                                                                                    |
| Resource<br>C/C++ Build<br>Settings<br>Tool Chain Editor<br>C/C++ General<br>Run/Debug Settings | Configuration:       Debug [Active] <ul> <li>Manage Configurations</li> <li>Exclude resource from build</li> </ul> Tool Settings       Build Steps         MCU C Compiler       Other flags -c -fmessage-length=0 -fno-builtin -ffunction-sections -fdata-sections         Preprocessor       Verbose (-v)         Symbols       Support ANSI programs (-ansi)         C Dialect       cd9         Warnings       Miscellaneous         Target       Restore Defaults |
| ?                                                                                               | OK Cancel                                                                                                    |

#### Figure 7. Modifying the Remove Unused Code Compiler Flags in the Precision32 IDE

These flags must be compiled with the **--gc-sections** linker command, which is enabled by default in the Precision32 IDE. It is recommended that this linker command always remain enabled. These flags only have a benefit in some cases, and may cause larger code size and slower execution in some cases.

Using the **sim3u1xx\_Blinky** and **demo\_si32UsbAudio** default examples in the si32HAL 1.0.1 software package, Table 10 and Table 11 show the relative Debug build sizes with different unused code removal settings. For no unused code removal, the projects were compiled without **-ffunction-sections** and **-fdata-sections** and with **--gcsections**. For the examples with unused code removal, the projects were compiled with **-ffunction-sections**, **fdata-sections**, and **--gc-sections**. Table 12 shows the CoreMark build sizes, and Table 13 shows the CoreMark scores for the different unused code removal settings.

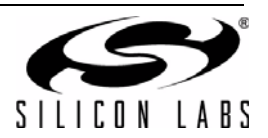

| Library                                         | Code (bytes) | Read Only Data<br>(bytes) | Read-Write Data<br>(bytes) | Zero-Initialized<br>Data (bytes) |
|-------------------------------------------------|--------------|---------------------------|----------------------------|----------------------------------|
| newlib nohosting with no<br>unused code removal | 35           | 504                       | 2248                       | 68                               |
| newlib nohosting with<br>unused code removal    | 35           | 112                       | 2248                       | 68                               |
| redlib nohosting with no<br>unused code removal | 134          | 472                       | 4                          | 344                              |
| redlib nohosting with unused code removal       | 130          | 080                       | 4                          | 344                              |

#### Table 10. Precision32 Unused Code Removal Comparison—sim3u1xx\_Blinky Debug

#### Table 11. Precision32 Unused Code Removal Comparison—demo\_si32UsbAudio Debug

| Library                                         | Code (bytes) | Read Only Data<br>(bytes) | Read-Write Data<br>(bytes) | Zero-Initialized<br>Data (bytes) |
|-------------------------------------------------|--------------|---------------------------|----------------------------|----------------------------------|
| newlib nohosting with no<br>unused code removal | 122          | 424                       | 7240                       | 12116                            |
| newlib nohosting with<br>unused code removal    | 108          | 144                       | 6944                       | 11848                            |
| redlib nohosting with no<br>unused code removal | 902          | 288                       | 5000                       | 12392                            |
| redlib nohosting with unused code removal       | 76           | 120                       | 4704                       | 12124                            |

#### Table 12. Precision32 Unused Code Removal Comparison—CoreMark Debug Size

| Library                                           | Code (bytes) | Read Only Data<br>(bytes) | Read-Write Data<br>(bytes) | Zero-Initialized<br>Data (bytes) |
|---------------------------------------------------|--------------|---------------------------|----------------------------|----------------------------------|
| newlib semihosting with no<br>unused code removal | 47           | 188                       | 2368                       | 2140                             |
| newlib semihosting with<br>unused code removal    | 469          | 900                       | 2352                       | 2140                             |
| redlib nohosting with no<br>unused code removal   | 24           | 656                       | 124                        | 2360                             |
| redlib nohosting with unused code removal         | 243          | 344                       | 112                        | 2360                             |

#### Table 13. Precision32 Unused Code Removal Comparison—CoreMark Debug Speed

| Library                                   | CoreMark Score                                                                                                    |
|-------------------------------------------|----------------------------------------------------------------------------------------------------|
| newlib semihosting with no                | CoreMark 1.0 : <b>37.452232</b> / GCC4.6.2 20110921 (release) [ARM/embedded-4_6-                                                    |
| unused code removal                       | branch revision 182083] Iterations=3000 / STACK                                                                                     |
| newlib semihosting with                   | CoreMark 1.0 : <b>37.571643</b> / GCC4.6.2 20110921 (release) [ARM/embedded-4_6-                                                    |
| unused code removal                       | branch revision 182083] Iterations=3000 / STACK                                                                                     |
| redlib nohosting with no                  | CoreMark 1.0 : <b>37.875848</b> / GCC4.6.2 20110921 (release) [ARM/embedded-4_6-                                                    |
| unused code removal                       | branch revision 182083] Iterations=3000 / STACK                                                                                     |
| redlib nohosting with unused code removal | CoreMark 1.0 : <b>37.571643</b> / GCC4.6.2 20110921 (release) [ARM/embedded-4_6-<br>branch revision 182083] Iterations=3000 / STACK |

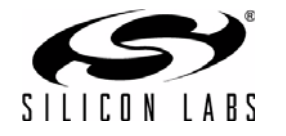

#### 5.7. Reset Sequence

The speed of the reset sequence of a device can be an important factor, especially for devices like the SiM3U1xx/ SiM3C1xx that require a reset to exit the lowest power mode.

After the hardware jumps to the reset vector and loads the stack pointer address, the core must initialize the memory of the device. This involves copying data from flash to RAM and zero-filling any zero-initialized segments. Then, the reset code typically calls a system initialization function and jumps to main.

This reset sequence may take different times based on the library used with the project. The startup code should always be compiled with the fastest speed optimization to ensure it takes as little time as possible.

The si32HAL examples have a ~500 ms delay added to a pin reset event to prevent code from switching to a nonexistent clock source and disable the device. This delay can be removed by defining the **si32HalOption\_disable\_pin\_reset\_delay** symbol in the project.

To define a symbol in the Precision32 IDE:

- 1. Right-click on the project\_name in the Project Explorer view.
- 2. Select Properties.
- 3. In the C/C++ Build→Settings→Tool Settings tab→MCU C Compiler→Settings options, add or remove the symbol to the Defined symbols (-D) area.

| Properties for sim3u1xx_Blinky                                                                                                    |                                                          |                                                                                      |                                                                |
|----------------------------------------------------------------------------------------------------|----------------------------------------------------------|--------------------------------------------------------------------------------------|----------------------------------------------------------------|
| type filter text                                                                                                    | Settings                                                 |                                                                                      | <                                                              |
| Resource<br>Builders<br>C/C++ Build<br>Build Variables<br>Discovery Options<br>Environment<br>Logging<br>MCU settings<br>Settings<br>Tool Chain Editor<br>C/C++ General<br>Project References<br>Run/Debug Settings | Configuration: Debug [Active]                            | Build Artifact       Binary Parsers       Stror Parsers         Defined symbols (-D) | <ul> <li>Manage Configurations</li> <li>■ ● ● ● ● ●</li> </ul> |
|                                                                                                    | 💩 Miscellaneous<br>💩 Shared Library Settings<br>💩 Target | Undefined symbols (-U)                                                               | <b>월</b> 씨 월 중I &I                                             |
|                                                                                                    | ۲                                                        |                                                                                      | •                                                              |
| ?                                                                                                    |                                                          |                                                                                      | OK Cancel                                                      |

#### Figure 8. Adding a Project Define Symbol in the Precision32 IDE

Table 14 shows the reset time comparison for the toolchain libraries using the fastest speed optimization on the start up code. This time was measured using the **sim3u1xx\_Blinky** example in Debug mode from the fall of a port pin at the beginning of the Reset IRQ handler to the fall of a port pin at the beginning of main() on an oscilloscope. This test requires modification of the si32HAL startup sequence file **startup\_<device>\_p32.c**.

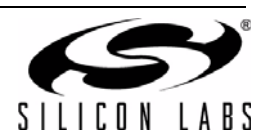

# Table 14. Precision32 Toolchain Library Usage Comparison—sim3u1xx\_Blinky Debug Reset Sequence

| Library                           | Reset Time (µs) |
|-----------------------------------|-----------------|
| newlib semihosting with printf()  | 242             |
| newlib nohosting with printf()    | 236             |
| newlib none with printf() removed | 9.4             |
| redlib semihosting with printf()  | 90              |
| redlib nohosting with printf()    | 90              |
| redlib none with printf() removed | 9.4             |

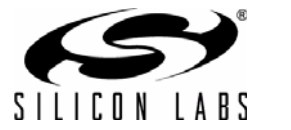

## 6. ARM/Keil µVision

This section discusses ways to optimize projects using the Keil or ARM toolchain in the  $\mu$ Vision IDE. The Keil  $\mu$ Vision tools used for the code size and execution speed testing discussed in this document are version v4.1.0.894.

#### 6.1. Reading the Map File

The map file is an output of the linker that shows the size of each function and variable and their positions in memory. This map file is located in the build files for a project. In addition to the functions, the map file includes information on variables and other symbols, including unused functions that are removed.

Figure 9 shows an excerpt from the sim3u1xx\_Blinky map file from the Keil toolchain. The functions are listed with a base address and size. In this case, the **my\_rtc\_alarm0\_handler** is 50 bytes located at address 0x0000\_03A5.

| VBUSINVALID_IRQHandler<br>VREGOLOW_IRQHandler<br>main<br>mySystemInit<br>my pto fail bandler | 0x000002a7<br>0x000002a9<br>0x000002b5<br>0x00000369<br>0x00000359 | Inumo Code<br>Thumb Code<br>Thumb Code<br>Thumb Code<br>Thumb Code | 2<br>136<br>38 | <pre>startup_simJuixx_arm.o(.text) startup_simJuixx_arm.o(.text) main.o(.text) mycpu.o(.text) mycpu.o(.text) mycpu.o(.text)</pre> |
|----------------------------------------------------------------------------------------------|--------------------------------------------------------------------|--------------------------------------------------------------------|----------------|----------------------------------------------------------------------------------------------------|
| my_rtc_larr_nandler                                                                          | 0+000003a1                                                         | Thumb Code                                                         | 50             | murtel o( text)                                                                                                    |
| SysTick Handler                                                                              | 0x00000401                                                         | Thumb Code                                                         | 12             | gcpu.o(.text)                                                                                                    |
| gCpu enter default config                                                                    | 0x0000040d                                                         | Thumb Code                                                         | 86             | qcpu.o(.text)                                                                                                    |
| gModes_enter_my_default_mode                                                                 | 0x00000499                                                         | Thumb Code                                                         | 16             | gmodes.o(.text)                                                                                                    |
| gModes_enter_my_off_mode                                                                     | 0x000004a9                                                         | Thumb Code                                                         | 12             | gmodes.o(.text)                                                                                                    |
| gPB_enter_off_config                                                                         | 0x000004b5                                                         | Thumb Code                                                         | 98             | gpb.o(.text)                                                                                                    |
| gPB_enter_default_config                                                                     | 0x00000517                                                         | Thumb Code                                                         | 122            | gpb.o(.text)                                                                                                    |
| RTCOFAIL_IRQHandler                                                                          | 0x000005c9                                                         | Thumb Code                                                         | 8              | grtc0.o(.text)                                                                                                    |
| RTC0ALRM_IRQHandler                                                                          | 0x000005d1                                                         | Thumb Code                                                         | 26             | grtc0.o(.text)                                                                                                    |
| aBtol onton off confid                                                                       | 0++000005~Ъ                                                        | Thumb Code                                                         | E 7            | antol of touti                                                                                                    |

#### Figure 9. sim3u1xx\_Blinky µVision Map File Example

#### 6.2. Determining a Project's Code Size

The Keil  $\mu$ Vision IDE automatically displays the code size information at the end of a successful build. After building the si32HAL 1.0.1 **sim3u1xx\_Blinky** example, the IDE outputs:

```
Program Size: Code=1968 RO-data=296 RW-data=24 ZI-data=1536
".\build\BlinkyApp.axf" - 0 Error(s), 0 Warning(s).
```

The areas of memory are:

- Code: all program code in decimal
- RO-data: read-only data located in flash in decimal
- RW-data: read-write uninitialized data located in RAM in decimal
- **ZI-data:** zero-initialized data located in RAM in decimal

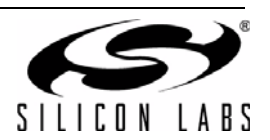

#### 6.3. Toolchain Library Usage

Some toolchains have multiple libraries or settings that can change the size or execution speed of code. The Keil µVision tools have two options: standard and MicroLIB. To switch between the two:

- 1. Right-click on the **project\_name** in the **Project** window and select **Options for Target 'project\_name'** or go to **Project**→**Options for Target 'project\_name'**.
- 2. Select the **Target** tab.
- 3. Use the Use MicroLIB checkbox to select the library.

Figure 10 shows this dialog in the  $\mu$ Vision IDE.

| ilicon La               | aboratories | , Inc. SiM3U16 | 7<br>Xtol (MHo): 20  | 10      | Code C            | Generation              | 1                       |                    |        |
|-------------------------|-------------|----------------|----------------------|---------|-------------------|-------------------------|-------------------------|--------------------|--------|
| Operati                 | ing system: | None           | <u>Vrai (mi iz).</u> | •       |                   | se Cross-I<br>se MicroL | Module Optimiza<br>IB Г | tion<br>Big Endian |        |
| -Read/                  | Only Memo   | ory Areas —    |                      |         | -Read/            | Write Men               | nory Areas              |                    |        |
| default                 | off-chip    | Start          | Size                 | Startup | default           | off-chip                | Start                   | Size               | Nolnit |
|                         | ROM1:       |                |                      | 0       |                   | RAM1:                   |                         |                    |        |
|                         | ROM2:       |                |                      | 0       |                   | RAM2:                   |                         |                    |        |
|                         | ROM3:       |                |                      | 0       |                   | RAM3:                   |                         |                    |        |
|                         | on-chip     | ,              |                      |         | San Single at the | on-chip                 | ,                       |                    |        |
| $\overline{\mathbf{v}}$ | IROM1:      | 0x0            | 0x40000              | œ       |                   | IRAM1:                  | 0×2000000               | 0x8000             |        |
|                         | IROM2:      |                |                      | 0       |                   | IRAM2:                  |                         |                    |        |

Figure 10. Using the µVision IDE to Select the Project Library

Using the **sim3u1xx\_Blinky** and **demo\_si32UsbAudio** default examples in the si32HAL 1.0.1 software package, Table 15 and Table 16 show the relative Debug build sizes with the different toolchain library options. Table 17 shows the Debug build sizes for CoreMark, and Table 18 shows the relative CoreMark speed scores for each of these library options.

| Table 15. Ke | eil Toolchain Librar | v Usage Compariso | n—sim3u1xx Blir | ky Debua  |
|--------------|----------------------|-------------------|-----------------|-----------|
|              |                      | y osage companso  |                 | iky Debug |

| Library          | Code (bytes) | Read Only Data<br>(bytes) | Read-Write Data<br>(bytes) | Zero-Initialized<br>Data (bytes) |
|------------------|--------------|---------------------------|----------------------------|----------------------------------|
| µVision standard | 2296         | 312                       | 24                         | 1632                             |
| µVision MicroLIB | 2068         | 296                       | 24                         | 1536                             |

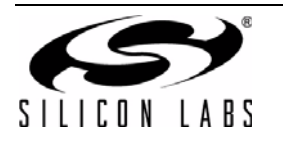

| Library          | Code (bytes) | Read Only Data<br>(bytes) | Read-Write Data<br>(bytes) | Zero-Initialized<br>Data (bytes) |
|------------------|--------------|---------------------------|----------------------------|----------------------------------|
| µVision standard | 51176        | 4388                      | 5196                       | 18068                            |
| µVision MicroLIB | 47264        | 3832                      | 5208                       | 17972                            |

#### Table 16. Keil Toolchain Library Usage Comparison—demo\_si32UsbAudio Debug

#### Table 17. Keil Toolchain Library Usage Comparison—CoreMark Debug Size

| Library          | Code (bytes) | Read Only Data<br>(bytes) | Read-Write Data<br>(bytes) | Zero-Initialized<br>Data (bytes) |
|------------------|--------------|---------------------------|----------------------------|----------------------------------|
| µVision standard | 13860        | 868                       | 156                        | 3632                             |
| µVision MicroLIB | 11276        | 636                       | 156                        | 3536                             |

#### Table 18. Keil Toolchain Library Usage Comparison—CoreMark Debug Speed

| Library          | CoreMark Score                                                       |
|------------------|----------------------------------------------------------------------|
| µVision standard | CoreMark 1.0 : 65.602324/ARM4.2 (EDG gcc mode) Iterations=3000/STACK |
| µVision MicroLIB | CoreMark 1.0 : 69.402323/ARM4.2 (EDG gcc mode) Iterations=3000/STACK |

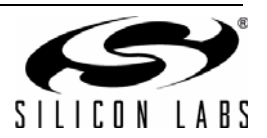

#### 6.4. Function Library Usage

The removal of debugging **printf()** statements can dramatically reduce the code size of a project. A simple way to do this is to redefine the printf function at the top of the file containing the **printf()** calls using the following statement:

#define printf(args...)

For si32Library examples such as **demo\_si32UsbAudio**, define the statement at the top of myBuildOptions.h to remove all calls to **printf()**. Additionally, reduce the footprint by disabling logging in myBuildOptions.h:

#define si32BuildOption\_enable\_logging 0

This method preserves the **printf()** statements for later use, if needed. The **printf()** define can also be encapsulated with preprocessor **#if** statements to automatically include this define when building with a Release configuration.

To verify that all instances of **printf()** have been removed, search the map file for the project for the printf library. In the **sim3u1xx\_Blinky** example, this means adding the statement to both the main.c and gCpu.c files.

Using the **sim3u1xx\_Blinky** and **demo\_si32UsbAudio** default examples in the si32HAL 1.0.1 software package, Table 19 and Table 20 show the relative build sizes with the different printf() settings. This section does not include the CoreMark tests since printf is not part of the CoreMark benchmark.

#### Table 19. Keil printf() Comparison—sim3u1xx\_Blinky Debug

| Library                         | Code (bytes) | Read Only Data<br>(bytes) | Read-Write Data<br>(bytes) | Zero-Initialized<br>Data (bytes) |
|---------------------------------|--------------|---------------------------|----------------------------|----------------------------------|
| µVision MicroLIB with printf    | 2068         | 296                       | 24                         | 1536                             |
| µVision MicroLIB without printf | 1392         | 296                       | 12                         | 1536                             |

| Table 20. Keil printf() C | Comparison—demo_ | _si32UsbAudio | Debug |
|---------------------------|------------------|---------------|-------|
|---------------------------|------------------|---------------|-------|

| Library                         | Code (bytes) | Read Only Data<br>(bytes) | Read-Write Data<br>(bytes) | Zero-Initialized<br>Data (bytes) |
|---------------------------------|--------------|---------------------------|----------------------------|----------------------------------|
| µVision MicroLIB with printf    | 47264        | 3832                      | 5208                       | 17972                            |
| µVision MicroLIB without printf | 39760        | 4312                      | 5196                       | 17972                            |

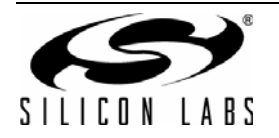

#### 6.5. Toolchain Optimization Settings

In addition to the library types, each toolchain has multiple optimization settings that can affect the resulting code size. In Keil µVision, the optimization settings are set using the following steps:

- 1. Right-click on the **project\_name** in the **Project** window and select **Options for Target 'project\_name'** or go to **Project**→**Options for Target 'project\_name'**.
- 2. Select the C/C++ tab.
- 3. Use the **Optimization** drop-down menu to set the project optimization setting.

Figure 11 shows the optimization settings in the IDE.

The available options are:

- Level 0: minimum optimization
- Level 1: restricted optimization, removing inline functions and unused static functions
- Level 2: high optimization
- Level 3: maximum optimization with aims to produce faster code or smaller code size than Level 2, depending on the options used

In addition to the levels,  $\mu$ Vision also has an **Optimize for Time** selection available below the **Optimization** dropdown menu. Declaring a variable as **volatile** will prevent the compiler from optimizing out the variable.

More information on these optimization levels can be found on the Keil website (http://www.keil.com/support/man/ docs/uv4/uv4\_dg\_adscc.htm).

| Language / Code Generation       Strict ANSI C       Wamings:         Optimization:       Level 0 (00)       Enum Container always int <unspecified>         Optimizet       Cdefault&gt;       Plain Char is Signed       Thumb Mode         Split Loa       Level 1 (01)       Read-Only Position Independent       Thumb Mode         Include      src\;:./src\generated;/./././si32Hal\sim3u 1xc;/././.si32Hal\CPU;/././si32Hal\SI32_M          Misc       -c99 -gnu       -c99 -gnu          Compiler       c -cpu Cortex-M3 -D_MICROLIB -li -g -00 -apcs=interwork -l./src\l./src\generated -l./././.       si32Hal\sim3u 1xx -l./././.si32Hal\CPU -l./././.</unspecified> | Options for Target 'Blinky' Device   Target   Output   Listing   User C/C++   Asm   Linker   Debug   Utilities Preprocessor Symbols Define: NDEBUG Undefine:                                                                                                    |          |
|----------------------------------------------------------------------------------------------------|----------------------------------------------------------------------------------------------------|----------|
|                                                                                                    | Language / Code Generation         Strict ANSI C         Optimization:       Level 0 (-00)         Optimization:       Level 0 (-00)         Split Load       Level 0 (-00)         Split Load       Level 1 (-01)         Level 2 (-02)       Read-Only Position Independent         Include      \src.\;\src.\generated;\\\si32Hal\sim3u 1xx;\\si32Hal\CPU         Misc       -c-99 -gnu         Compiler       c -cpu Cortex-M3 -D_MICROLIB -li -g -00apcs=interwork -l\src.\l'         string       -c -cpu Cortex-M3 -D_MICROLIB -li -g -00apcs=interwork -l\src.\l' | Wamings: |

Figure 11. Setting the Project Optimization in the µVision IDE

Using the **sim3u1xx\_Blinky** and **demo\_si32UsbAudio** default examples in the si32HAL 1.0.1 software package, Table 21 and Table 22 show the relative Debug build sizes with the different optimization level settings. Table 23 shows the CoreMark Debug build sizes, and Table 24 lists the CoreMark speed scores for these optimization levels.

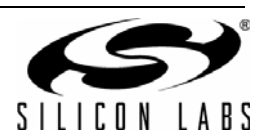

| Library                                                  | Code (bytes) | Read Only<br>Data (bytes) | Read-Write<br>Data (bytes) | Zero-Initialized<br>Data (bytes) |
|----------------------------------------------------------|--------------|---------------------------|----------------------------|----------------------------------|
| µVision MicroLIB -O0                                     | 2068         | 296                       | 24                         | 1536                             |
| µVision MicroLIB -O0<br>(with <b>Optimize for Time</b> ) | 2068         | 296                       | 24                         | 1536                             |
| µVision MicroLIB -O1                                     | 1704         | 296                       | 20                         | 1536                             |
| µVision MicroLIB -O1<br>(with <b>Optimize for Time</b> ) | 1648         | 296                       | 20                         | 1536                             |
| μVision MicroLIB -O2                                     | 1616         | 296                       | 20                         | 1536                             |
| µVision MicroLIB -O2<br>(with <b>Optimize for Time</b> ) | 1600         | 296                       | 20                         | 1536                             |
| µVision MicroLIB -O3                                     | 1604         | 296                       | 20                         | 1536                             |
| µVision MicroLIB -O3<br>(with <b>Optimize for Time</b> ) | 1596         | 296                       | 20                         | 1536                             |

 Table 21. Keil Toolchain Optimization Comparison—sim3u1xx\_Blinky Debug

#### Table 22. Keil Toolchain Optimization Comparison—demo\_si32UsbAudio Debug

| Library                                                  | Code (bytes) | Read Only<br>Data (bytes) | Read-Write<br>Data (bytes) | Zero-Initialized<br>Data (bytes) |
|----------------------------------------------------------|--------------|---------------------------|----------------------------|----------------------------------|
| µVision MicroLIB -O0                                     | 47264        | 3832                      | 5208                       | 17972                            |
| µVision MicroLIB -O0<br>(with <b>Optimize for Time</b> ) | 47264        | 3832                      | 5208                       | 17972                            |
| µVision MicroLIB -O1                                     | 38816        | 3832                      | 5132                       | 17952                            |
| µVision MicroLIB -O1<br>(with <b>Optimize for Time</b> ) | 39924        |                           | 5132                       | 17952                            |
| µVision MicroLIB -O2                                     | 36540        | 3832                      | 5132                       | 17952                            |
| µVision MicroLIB -O2<br>(with <b>Optimize for Time</b> ) | 39840        | 3832                      | 5132                       | 17952                            |
| µVision MicroLIB -O3                                     | 36468        | 3832                      | 5132                       | 17952                            |
| µVision MicroLIB -O3<br>(with <b>Optimize for Time</b> ) | 41532        | 3832                      | 5132                       | 17952                            |

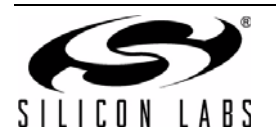

| Library                                                  | Code (bytes) | Read Only<br>Data (bytes) | Read-Write<br>Data (bytes) | Zero-Initialized<br>Data (bytes) |
|----------------------------------------------------------|--------------|---------------------------|----------------------------|----------------------------------|
| µVision MicroLIB -O0                                     | 11276        | 636                       | 156                        | 3536                             |
| µVision MicroLIB -O0<br>(with <b>Optimize for Time</b> ) | 11276        | 636                       | 156                        | 3536                             |
| µVision MicroLIB -O1                                     | 9788         | 616                       | 140                        | 3536                             |
| µVision MicroLIB -O1<br>(with <b>Optimize for Time</b> ) | 10136        | 616                       | 140                        | 3536                             |
| µVision MicroLIB -O2                                     | 9640         | 616                       | 140                        | 3536                             |
| µVision MicroLIB -O2<br>(with <b>Optimize for Time</b> ) | 10684        | 616                       | 140                        | 3536                             |
| µVision MicroLIB -O3                                     | 9680         | 616                       | 140                        | 3536                             |
| µVision MicroLIB -O3<br>(with <b>Optimize for Time</b> ) | 11500        | 616                       | 140                        | 3536                             |

#### Table 23. Keil Toolchain Optimization Comparison—CoreMark Debug Size

#### Table 24. Keil Toolchain Optimization Comparison—CoreMark Debug Speed

| Library                          | CoreMark Score                                                            |
|----------------------------------|---------------------------------------------------------------------------|
| µVision MicroLIB -O0             | CoreMark 1.0 : 69.402323 / ARM4.2 (EDG gcc mode) Iterations=3000 / STACK  |
| µVision MicroLIB -O0             | CoreMark 1.0 : 69.402323 / ARM4.2 (EDG gcc mode) Iterations=3000 / STACK  |
| (with <b>Optimize for Time</b> ) |                                                                           |
| µVision MicroLIB -O1             | CoreMark 1.0 : 75.279256 / ARM4.2 (EDG gcc mode) Iterations=3000 / STACK  |
| µVision MicroLIB -O1             | CoreMark 1.0 : 75.206352 / ARM4.2 (EDG gcc mode) Iterations=3000 / STACK  |
| (with <b>Optimize for Time</b> ) |                                                                           |
| µVision MicroLIB -O2             | CoreMark 1.0 : 74.247855 / ARM4.2 (EDG gcc mode) Iterations=3000 / STACK  |
| µVision MicroLIB -O2             | CoreMark 1.0 : 87.277701 / ARM4.2 (EDG gcc mode) Iterations=3000 / STACK  |
| (with <b>Optimize for Time</b> ) |                                                                           |
| µVision MicroLIB -O3             | CoreMark 1.0 : 79.520321 / ARM4.2 (EDG gcc mode) Iterations=3000 / STACK  |
| µVision MicroLIB -O3             | CoreMark 1.0 : 102.697150 / ARM4.2 (EDG gcc mode) Iterations=3000 / STACK |
| (with <b>Optimize for Time</b> ) |                                                                           |

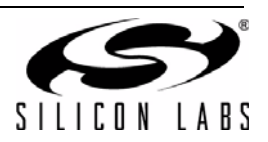

#### 6.6. Unused Code Removal

Each file in a project becomes an object that is included. In other words, if any functions in a file are used, then the entire file is included by default. This can become an issue for a project using the si32HAL and only a few functions from each module.

Removed (unused) functions can be viewed in the map files for the projects.

The unused code removal feature is not automatically enabled in the Keil µVision IDE. To enable this feature:

- 1. Right-click on the **project\_name** in the **Project** window and select **Options for Target 'project\_name'** or go to **Project**—**Options for Target 'project\_name'**.
- 2. Select the **C/C++** tab.
- 3. Use the **One ELF Section per Function** checkbox to enable or disable unused code removal.

| Options for Target 'Blinky'                                                                                        |                                        |                               |
|----------------------------------------------------------------------------------------------------|----------------------------------------|-------------------------------|
| Device Target Output Listing User                                                                                  | C/C++ Asm Linker Debug Utilities       |                               |
| Preprocessor Symbols                                                                                               |                                        |                               |
| Define: NDEBUG                                                                                                    |                                        |                               |
| Undefine:                                                                                                    |                                        |                               |
| Language / Code Generation                                                                                         |                                        |                               |
|                                                                                                    | Strict ANSI C                          | <u>W</u> amings:              |
| Optimization: Level 0 (-00)                                                                                        | Enum <u>C</u> ontainer always int      | <unspecified> 💌</unspecified> |
| Optimize for Time                                                                                                  | Plain Char is Signed                   | Thumb Made                    |
| Split Load and Store Multiple                                                                                      | Read-Only Position Independent         |                               |
| ✓ One <u>ELF</u> Section per Function                                                                              | <u>Read-Write Position Independent</u> |                               |
| Include<br>Paths\src\.;\src\generated;<br>Misc<br>Controls -c99 -gnu                                               | \\\si32Hal\sim3u1xx;\\\si32Hal\CP      | U;\\\si32Hal\SI32_M           |
| Compiler -c -cpu Cortex-M3 -D_MICHOLIB -II -g -OU -apcs=interwork -split_sections -I\src\ -1\src control string QK |                                        |                               |
|                                                                                                    | UK Cancel Defaults                     | Help                          |

Figure 12. Setting the Remove Unused Code Option in the  $\mu Vision$  IDE

Using the **sim3u1xx\_Blinky** and **demo\_si32UsbAudio** default examples in the si32HAL 1.0.1 software package, Table 25 and Table 26 show the relative Debug build sizes with different unused code removal settings. Table 27 shows the CoreMark build sizes, and Table 28 shows the CoreMark scores for the different unused code removal settings.

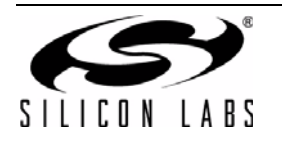

| Library                                         | Code (bytes) | Read Only Data<br>(bytes) | Read-Write Data<br>(bytes) | Zero-Initialized<br>Data (bytes) |
|-------------------------------------------------|--------------|---------------------------|----------------------------|----------------------------------|
| µVision MicroLIB with no<br>unused code removal | 1392         | 296                       | 12                         | 1536                             |
| µVision MicroLIB with<br>unused code removal    | 1184         | 296                       | 12                         | 1536                             |

#### Table 25. Keil Unused Code Removal Comparison—sim3u1xx\_Blinky Debug

#### Table 26. Keil Unused Code Removal Comparison—demo\_si32UsbAudio Debug

| Library                                         | Code (bytes) | Read Only Data<br>(bytes) | Read-Write Data<br>(bytes) | Zero-Initialized<br>Data (bytes) |
|-------------------------------------------------|--------------|---------------------------|----------------------------|----------------------------------|
| µVision MicroLIB with no<br>unused code removal | 47264        | 3832                      | 5208                       | 17972                            |
| µVision MicroLIB with<br>unused code removal    | 43464        | 3772                      | 5060                       | 17780                            |

#### Table 27. Keil Unused Code Removal Comparison—CoreMark Debug Size

| Library                                         | Code (bytes) | Read Only Data<br>(bytes) | Read-Write Data<br>(bytes) | Zero-Initialized<br>Data (bytes) |
|-------------------------------------------------|--------------|---------------------------|----------------------------|----------------------------------|
| µVision MicroLIB with no<br>unused code removal | 11276        | 636                       | 156                        | 3536                             |
| µVision MicroLIB with<br>unused code removal    | 11012        | 636                       | 156                        | 3536                             |

#### Table 28. Keil Unused Code Removal Comparison—CoreMark Debug Speed

| Library                                         | CoreMark Score                                                           |
|-------------------------------------------------|--------------------------------------------------------------------------|
| µVision MicroLIB with no<br>unused code removal | CoreMark 1.0 : 69.402324 / ARM4.2 (EDG gcc mode) Iterations=3000 / STACK |
| µVision MicroLIB with<br>unused code removal    | CoreMark 1.0 : 67.374626 / ARM4.2 (EDG gcc mode) Iterations=3000 / STACK |

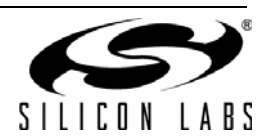

#### 6.7. Reset Sequence

The speed of the reset sequence of a device can be an important factor, especially for devices like the SiM3U1xx/ SiM3C1xx that require a reset to exit the lowest power mode.

After the hardware jumps to the reset vector and loads the stack pointer address, the core must initialize the memory of the device. This involves copying data from flash to RAM and zero-filling any zero-initialized segments. Then, the reset code typically calls a system initialization function and jumps to main.

This reset sequence may take different times based on the library used with the project. The startup code should always be compiled with the fastest speed optimization to ensure it takes as little time as possible.

The si32HAL examples have a ~500 ms delay added to a pin reset event to prevent code from switching to a nonexistent clock source and disable the device. This delay can be removed by defining the **si32HalOption\_disable\_pin\_reset\_delay** symbol in the project.

To define a symbol in Keil µVision:

- 1. Right-click on the **project\_name** in the **Project** window and select **Options for Target 'project\_name'** or go to **Project**→**Options for Target 'project\_name'**.
- 2. Select the C/C++ tab.
- 3. Use the **Define** text box to add or remove project symbols.

| V Options for Target 'Blinky'                                                                                                    | ×                                        | x |
|----------------------------------------------------------------------------------------------------|------------------------------------------|---|
| Device   Target   Output   Listing   User C/C++   Asm                                                                                                    | Linker Debug Utilities                   |   |
| Preprocessor Symbols                                                                                                    |                                          |   |
| Define: NDEBUG si32HalOption_disable_pin_reset_d                                                                                                    | elay                                     |   |
| U <u>n</u> define:                                                                                                    |                                          |   |
| Language / Code Generation                                                                                                    |                                          |   |
| Strict A                                                                                                    | NSIC <u>W</u> arnings:                   |   |
| Optimization: Level 0 (-00)   Enum (                                                                                                    | Container always int                     |   |
| □ Optimize for Time □ Plain C                                                                                                    | har is Signed                            |   |
| Split Load and Store Multiple                                                                                                    | Dnly Position Independent                |   |
| One <u>E</u> LF Section per Function <u>R</u> ead-V                                                                                                    | Nrite Position Independent               |   |
| Include<br>Paths<br>Misc.                                                                                                    | 3u1xx;\\.\si32Hal\CPU;\\.\si32Hal\SI32_M |   |
| Controls                                                                                                    |                                          |   |
| Compiler<br>control<br>string control<br>string control control string control string c |                                          |   |
|                                                                                                    |                                          |   |
| ОК Са                                                                                                    | ancel Defaults Help                      |   |

#### Figure 13. Adding a Project Define Symbol in the µVision IDE

Table 29 shows the reset time comparison for the toolchain libraries using the fastest speed optimization on the start up code. This time was measured using the **sim3u1xx\_Blinky** example in Debug mode from the rise of RESETb to the fall of a port pin at the beginning of main() on an oscilloscope.

Table 29. Keil Toolchain Library Usage Comparison—sim3u1xx\_Blinky Debug Reset Sequence

| Library          | Reset Time (µs) |
|------------------|-----------------|
| µVision standard | 52              |
| µVision MicroLIB | 48              |

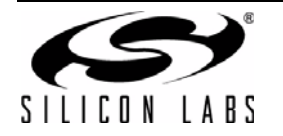

## **CONTACT INFORMATION**

Silicon Laboratories Inc.

400 West Cesar Chavez Austin, TX 78701 Tel: 1+(512) 416-8500 Fax: 1+(512) 416-9669 Toll Free: 1+(877) 444-3032

Please visit the Silicon Labs Technical Support web page: https://www.silabs.com/support/pages/contacttechnicalsupport.aspx and register to submit a technical support request.

#### **Patent Notice**

Silicon Labs invests in research and development to help our customers differentiate in the market with innovative low-power, small size, analogintensive mixed-signal solutions. Silicon Labs' extensive patent portfolio is a testament to our unique approach and world-class engineering team.

The information in this document is believed to be accurate in all respects at the time of publication but is subject to change without notice. Silicon Laboratories assumes no responsibility for errors and omissions, and disclaims responsibility for any consequences resulting from the use of information included herein. Additionally, Silicon Laboratories assumes no responsibility for the functioning of undescribed features or parameters. Silicon Laboratories reserves the right to make changes without further notice. Silicon Laboratories makes no warranty, representation or guarantee regarding the suitability of its products for any particular purpose, nor does Silicon Laboratories assume any liability arising out of the application or use of any product or circuit, and specifically disclaims any and all liability, including without limitation consequential or incidental damages. Silicon Laboratories products are not designed, intended, or authorized for use in applications intended to support or sustain life, or for any other application in which the failure of the Silicon Laboratories product could create a situation where personal injury or death may occur. Should Buyer purchase or use Silicon Laboratories products for any such unintended or unauthorized application, Buyer shall indemnify and hold Silicon Laboratories harmless against all claims and damages.

Silicon Laboratories and Silicon Labs are trademarks of Silicon Laboratories Inc. Other products or brandnames mentioned herein are trademarks or registered trademarks of their respective holders.

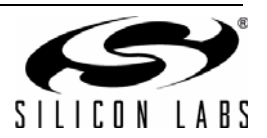